がんたん ききそうさ うぇいしん つか おんせい めっせ ー じ もじへんかん 簡単!機器操作⑲~ 微 信を使ってみよう⑤ 音声メッセージと音声文字変換 機 器 ~试着使用微信⑤ 语音信息和音频转换文字~ ※本文以 iPhone(苹果手机)操作为基础,使用 Android(安卓)的人也可以参考一下。说明屏面是用中文表记的屏面。 <sub>ちゅうごくごひょうき</sub> 中 国語表記の画面になっています。 音声メッセージを微信で相手に送れるのをご存 您是否知道可以在微信上将语音信息 发送给对方,音频也可以转换成文字发送出 じですか?音声を文字にして送ることもできます。 また、音声メッセージを電車やバスの中で受け取 去。此外, 当您在电车或公交车上收到语音 った時、その音声を聞くのは周りの迷惑になりま 信息时,收听语音会对周围的人造成困扰。 在这种情况下, 语音转换文字就非常的便 すよね。そんな時は音声文字変換が便利です。
聴 捷。这个功能也一定会受到听力困难的耳障 っっ 力が落ちて音声が聞き取りにくい人もこの機能 人士的爱用。下面就让我们来试试吧! <sup>ちょうほう</sup> は 重 宝すると思います。試してみましょう! 【1. **发送语音信息**】音声メッセージの送信 ①首先请轻触微信的图标 ③再轻击左下的 (•) ②选一位朋友, 轻击这位朋友 まずは微信のアイコンをタップ <sup>っぎ ひだりした</sup> 次に左下の ທ をタップ <sup>ゅうじん ひとりえら</sup> 友人を一人選んでタップ 微信(1)  $\oplus$ 中国帰国者交流中心 2019 图片] ごめん。忘れて 轻击此处 轻击此处 轻击此处 悠爱 😪 开启了朋友验证,你还 ⊕ ⊕ ここをタップ Ŀ Ø L 听听是否准 ④按着"按住 说话"图标说话 ⑥ 轻击 ⑤ 松开按住的手指,语音就会发 "按住 说话"の部分を押しなが 确发送出去了。 送出去。 。 ら話し、… をタップしてちゃ 押さえていた指を離すと音 んと送れているか聞いてみま <sub>そうしん</sub> 声が送信される しょう 按着这里说"最近好吗?" 轻击此处就会听到"最近好吗?' 床前明月光 机 的声音 按住 说话  $\ominus$   $\pm$ 午後4:08 午後4:08 4" ((.

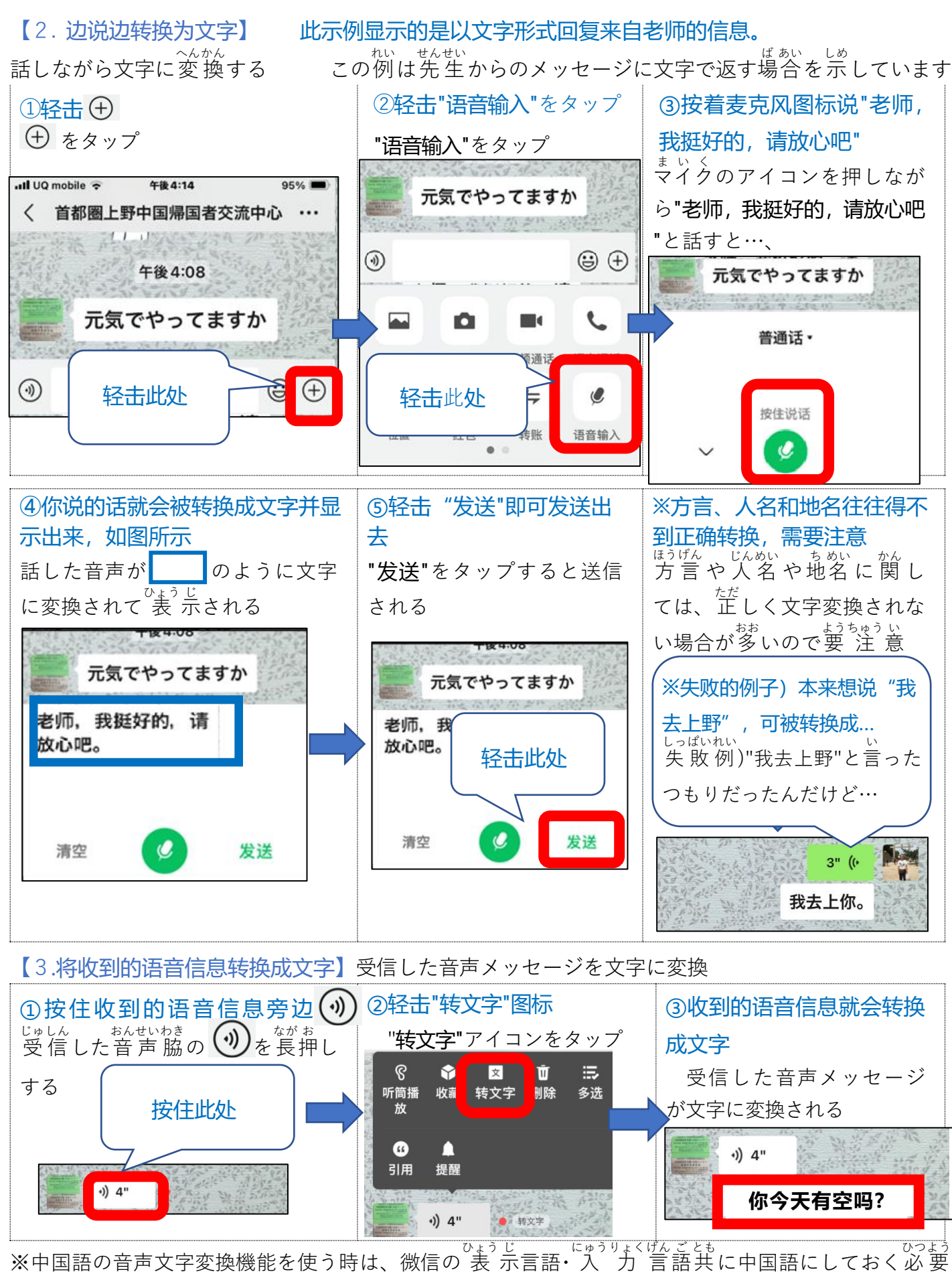

があります。\* 使用中文语音转换文字功能时,微信的显示语言和输入语言都必须设置为中文。(M)